# United States Bankruptcy Court District of Connecticut

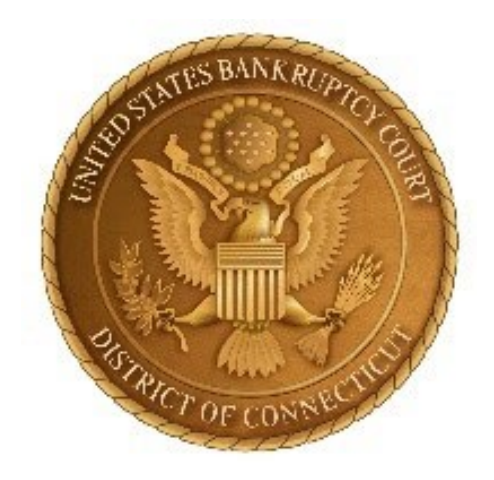

# **Electronic Filing of Proof of Claim Guide**

December 2023

Proofs of claim may be filed, amended, and supplemented through the Court's website, except in cases where there is a Claims and Noticing Agent assigned. This Guide will outline the steps needed to create and electronically file a Proof of Claim or Supplement.

# When filing a proof of claim or amended proof of claim, a filing party shall comply with the requirements of 11 U.S.C. § 501, Federal Rules of Bankruptcy Procedure 3001 – 3005, and all applicable Local Bankruptcy Rules.

- A Proof of Claim may be filed electronically for all chapters, except for cases with a Claims and Noticing agent. A login and password is not required.
- Do not upload a completed Proof of Claim form (Official Form B 410) as an attachment to the electronically filed claim.
- The name and complete address of the creditor must be entered on the screen so that it appears on the proof of claim form. If an attorney is filing the claim on behalf of a creditor, the attorney should also enter his/her name and address. The name and title, if any, of the person authorized to file the claim is required on the claim form.
- Supplements accepted through ePOC:
  - Supplement 1 Notice of Mortgage Payment Change
  - Supplement 2 Notice of Postpetition Fees, Expenses, and Charge
  - Response to Notice of Final Cure Payment
  - Other Supplement to Proof of Claim

The filing of a proof of claim electronically on this Court's website shall constitute the filer's approved signature and have the same force and effect as if the individual signed a paper copy of the document.

# The penalty for filing a fraudulent claim may include a fine of up to \$500,000 or imprisonment for up to 5 years, or both. 18 U.S.C. §§ 152, 3571.

Questions regarding electronically filing a Proof of Claim can be answered by the Help Desk via telephone (Hartford: 860-240-3675; New Haven: 203-773-2009, Bridgeport: 203-579-5808) or email to: <u>ctb\_ecf\_help@ctb.uscourts.gov</u>.

# Table of Contents

| File a Proof of Claim or Amended Proof of Claim | . 4 |
|-------------------------------------------------|-----|
| Supplement a Proof of Claim1                    | 16  |

### File a Proof of Claim or Amended Proof of Claim

- 1. From the Court's Home Page, select the link for "ePOC" on the link to the left of the screen or navigate to the "Case Info" page and select "Electronic Proof of Claim Filing."
- 2. On the "Electronic Filing of Proofs of Claim ePOC" screen, select "File a Proof of Claim or Amend a Proof of Claim."

Home » Case Info

ePOC

#### Electronic Filing of Proofs of Claim (ePOC)

A creditor (a party to whom a debtor owes money or claims to be owed money by a debtor) may file, supplement, and amend proofs of claim electronically through the Court's website without a CM/ECF login/password through the ePOC application using the link below. You may also file Claim Supplements; Notice of Mortgage Payment Change, Notice of Postpetition Fees, Expenses, and Charges, and a Response to Notice of Final Cure Payment, through this program. This service is an alternative to completing a paper copy of Proof of Claim Form (B410) and mailing it to the Court.

ePOC allows for the electronic submission of proofs of claim for all chapters, except for cases that have been assigned to a Claims and Noticing Agent. Please click here to find a list of cases employing a Claims and Noticing Agent.

If you currently have a CM/ECF login/password, please continue to file proofs of claim in CM/ECF as you normally would

If you are filing a proof of claim electronically for the first time, PLEASE READ all information provided below BEFORE attempting to file your proof of claim using this link.

#### NAME AND ADDRESS INFORMATION:

The name and complete address of the creditor must appear on the claim form. If an attorney is filing the claim on behalf of a creditor, the attorney should also enter his/her name and address. The name and title, if any, of the person authorized to file the claim is required on the claim form.

#### COMPLIANCE WITH RULES:

When filing a proof of claim or amended proof of claim, the creditor shall comply with the requirements of 11 U.S.C. § 501, Federal Rules of Bankruptcy Procedures 3001 - 3005, and all applicable Local Bankruptcy Rules regarding the attachment of documentation in electronic format sufficient to establish the validity and status of the claim and any applicable security interest.

#### FORCE AND EFFECT OF ELECTRONIC SUBMISSION:

A claim filed, supplemented, or amended electronically on this Court's website will constitute the filer's approved signature and have the same force and effect as if the filer signed a paper copy of the document and shall constitute entry of the proof of claim or related document in the claims register maintained by the clerk pursuant to Federal Rule of Bankruptcy Procedure 5003.

#### PENALTY FOR FILING FRAUDULENT CLAIMS:

The penalty for filing fraudulent claims may include a fine of up to \$500,000 or imprisonment for up to 5 years, or both. 18 U.S.C. §§ 152, 3571.

#### IMPORTANT NOTICE OF REDACTION RESPONSIBILITY:

All filers must redact: Social Security or taxpayer-identification numbers; dates of birth; names of minor children; and financial account numbers, in compliance with Federal Rule of Bankruptcy Procedure 9037. This requirement applies to all documents, including attachments.

FILE A PROOF OF CLAIM or AMEND A PROOF OF CLAIM SUPPLEMENT A PROOF OF CLAIM @POC USER GUIDE FREQUENTLY ASKED QUESTIONS

## **Enter the Case and Creditor Information**

- Enter the case number in which the claim is being filed.
   \*\*Remember to first verify the case number and debtor name before proceeding.\*\*
- 2. Enter the name of the creditor filing the claim.
- 3. Select the party filing the claim by using the drop-down list for the "Filed by" box (*i.e.*, creditor, creditor attorney, debtor, debtor attorney or trustee).
- 4. Read the Redaction Notice and ensure any information being filed complies with Fed. R. Bankr. P. 9037 including any supplemental documentation to support the proof of claim. After review, check the Redaction box.
- 5. Click Next.

| United States Bankruptcy Court District of Connecticut                                                                                                    |
|----------------------------------------------------------------------------------------------------|
| File Claim       Case Number       Example: 14-00002                                                                                                    |
| Name of Creditor Filed by Creditor                                                                                                    |
| IMPORTANT NOTICE OF REDACTION RESPONSIBILITY: All filers must redact: Social Security or taxpayer-identification numbers; dates of birth; names of minor children; and financial account numbers, in compliance with Fed. R. Bankr. P. 9037. This requirement applies to all documents, including attachments.         IMPORTANT WARNING: A person who files a fraudulent claim could be fined up to \$500,000, imprisoned for up to 5 years, or both. 18 U.S.C. §§ 152, 157, and 3571. |
| Next                                                                                                    |
| NOTE: This form should not be used to make a claim for an administrative expense arising after the commencement of the case. A "motion" for payment of an administrative expense may be filed pursuant to 11 U.S.C. § 503.                                                                                                    |
| Installed Version: 7                                                                                                    |

## **Creditor Information**

- 6. If the letters/words entered in the "Name of Creditor" box match with a creditor already listed in the case, a pick list screen will appear.
  - a. If the name of the creditor AND address <u>exactly match</u> the creditor's information, select the button next to the name of that creditor to link it to the proof of claim.
  - b. If the name of the creditor or address are different, select the button next to "Creditor not listed" to create a new creditor record.

| United States Bankruptcy Court District of Connecticut |                                         |  |  |  |
|--------------------------------------------------------|-----------------------------------------|--|--|--|
| Select Creditor                                        |                                         |  |  |  |
| Creditor ABC<br>1 Main Street<br>Anywhere, CT 06111    | <ul> <li>Creditor not listed</li> </ul> |  |  |  |

7. If there are no matches for existing creditors, select the button next to "Creditor not listed" to create a new creditor record.

| United States Bankruptcy Court District of Connecticut |
|--------------------------------------------------------|
| Select Creditor                                        |
| Creditor not listed                                    |

8. In the next screen, the electronic Proof of Claim will appear. Verify the case information (debtor's name and case number) and fill out information about the claim.

9. In Part 1 (Identify the Claim): Provide information about the current creditor. If the creditor was already listed in the case as a creditor, the address information will be filled in with the pre-existing information. If this information is not exact or accurate, go back and select "Creditor Not Listed" to create a new creditor record.

| Fill in all the information abou                              | t the claim as of the date the case was filed. That date is on the notice of bankruptcy (Form 309) that you received. |
|---------------------------------------------------------------|----------------------------------------------------------------------------------------------------|
| Part 1: Identify the Claim                                    |                                                                                                    |
| 1. Creditor Name                                              | ABC Creditor<br>123 Main Street<br>Anytown, CT 06000                                                                  |
| Telephone Number:<br>Email:                                   | Other names the creditor used with the debtor                                                                         |
|                                                               |                                                                                                    |
| 2. Has this claim been acquir                                 | red from someone else? Yes 🗆 No                                                                                       |
| 3. Where should notices and<br>Federal Rule of Bankruptcy F   | payments to the creditor be sent? (Notice Address Completed in Section 1)<br>Procedure (FRBP) 2002(g)                 |
| CHECK if Payment Add                                          | ress differs from Notice Address                                                                                      |
| Address where payments<br>should be sent                      |                                                                                                    |
| (City, State, Zip)                                            |                                                                                                    |
| Telephone Number:<br>Email:                                   |                                                                                                    |
|                                                               | Uniform claim identifier for electronic payments in chapter 13 (if you use one): (See instructions)                   |
| 4. Does this claim amend one                                  | already filed? Yes 💟 No 🗌                                                                                             |
| Court Claim Number: 🔽 Filed                                   | on:,                                                                                                    |
| 5. Do you know if anyone else<br>Who made the earlier filing? | has filed a proof of claim for this claim? Yes 🗹 No 🗆                                                                 |

#### For Creditors Previously Listed:

#### **For Creditors Not Previously Listed:**

| Part 1: Identify the Claim              |                                                                                  |
|-----------------------------------------|----------------------------------------------------------------------------------|
| 1. Who is the current creditor          | ?                                                                                |
|                                         | ABC Creditor                                                                     |
|                                         | Name of the current creditor (the person or entity to be paid for this claim)    |
| Address where notices                   |                                                                                  |
| should be sent                          |                                                                                  |
| (Do not add the creditor's              |                                                                                  |
| name in the address)                    |                                                                                  |
|                                         |                                                                                  |
| Check for a Foreign Address             | S                                                                                |
| (City, State, Zip)                      |                                                                                  |
| Telephone Number:                       |                                                                                  |
| Energia                                 |                                                                                  |
| Email:                                  |                                                                                  |
|                                         | Other names the creditor used with the debtor                                    |
|                                         |                                                                                  |
|                                         | 1                                                                                |
| 2                                       |                                                                                  |
| <sup>2.</sup> Has this claim been acqui | red from someone else? Yes 🖾 No 🗆                                                |
| From whom?                              |                                                                                  |
| 3. Where should notices and             | payments to the creditor be sent? (Notice Address Completed in Section 1)        |
| Federal Rule of Bankruptcy I            | Procedure (FRBP) 2002(g)                                                         |
| CHECK if Payment Add                    | ress differs from Notice Address                                                 |
| Address where payments                  |                                                                                  |
| should be sent                          |                                                                                  |
|                                         |                                                                                  |
|                                         |                                                                                  |
| (0) 0 1 7 1                             |                                                                                  |
| (City, State, Zip)                      |                                                                                  |
| Telephone Number:                       |                                                                                  |
| Email:                                  |                                                                                  |
|                                         |                                                                                  |
|                                         | Uniform claim identifier for electronic payments in chapter 13 (if you use one): |
|                                         | ( <u>See instructions)</u>                                                       |
|                                         |                                                                                  |
| 4. You must select the credit           | or who filed the claim to amend a claim                                          |
| Does this claim amend one a             | already filed? Yes 🗌 No 🖾                                                        |
|                                         |                                                                                  |
| 5. Do you know if anyone else           | a has filed a proof of claim for this claim? Yes 🗹 No 🗆                          |
| Who made the earlier filing?            | ?                                                                                |
|                                         |                                                                                  |
|                                         |                                                                                  |

#### **REMEMBER**:

• If the address where notices should be sent differs from where a payment should be sent, select the checkbox next to "Payment Address differs from Notice Address." Enter the name and contact information for where a payment should be sent.

#### **Identifying an Amended Claim:**

- If you are amending a previously filed claim, select the box "Yes" in response to Question 4 to indicate that this claim amends a previously filed claim. A pop-up box displays the message: "NOTE you should only amend a claim if you are the original claimant or the transferee of the claim." If you are the original claimant or the transferee, click OK.
  - A drop-down list appears with the claim numbers of any previously filed claims associated with the creditor entered.

- Select the claim number that is being amended.
- The "Filed on" date will automatically populate based on the claim number selected.
- Continue to Question 5 on the screen.

10. In Part 2 (Give Information About the Claim as of the Date the Case Was Filed): Provide information about the amount and nature of the claim. An amount is required. If the amount is \$0, an explanation must be provided.

| Part 2: Give Information Al                                                                                                    | bout the Claim as of the Date                                                                                                    | the Case Was Fil                                                                                                    | led                                                                                                    |                                                                                                    |                                                                                                    |
|----------------------------------------------------------------------------------------------------|----------------------------------------------------------------------------------------------------|----------------------------------------------------------------------------------------------------|----------------------------------------------------------------------------------------------------|----------------------------------------------------------------------------------------------------|----------------------------------------------------------------------------------------------------|
| 6. Do you have any number yo<br>Last 4 digits of the debtor's acco                                                                                                    | ou use to identify the debtor?<br>ount or any number you use to i                                                                                                    | Yes 🗹 No 🗆                                                                                                    | :                                                                                                    |                                                                                                    |                                                                                                    |
| 7. How much is the<br>claim? (required)                                                                                                    |                                                                                                    | Does this amour<br>No<br>Yes. Attach s<br>Bankruptcy I                                                                                                    | nt include interest or oth<br>statement itemizing intere<br>Rule 3001(c)(2)(A).                                                                                                    | ner charges?<br>st, fees, expenses, or                                                                                                    | r other charges required by                                                                                                    |
| If you have entered a claim amount<br>Comment:                                                                                                    | of \$0, the claim amount is unknow                                                                                                    | vn, or the claim is u                                                                                                    | nliquidated, please enter a br                                                                                                    | ief explanation.                                                                                                    |                                                                                                    |
| 8. What is the basis of the claim? (required)                                                                                                    | Examples: Goods sold, money<br>Attach redacted copies of any<br>Limit disclosing information tha<br>(see instructions)                                                                                                    | r loaned, lease, se<br>documents suppor<br>at is entitled to priv                                                                                                    | rvices performed, persona<br>rting the claim required by<br>acy, such as healthcare in                                                                                                    | al injury or wrongful d<br>r Bankruptcy Rule 300<br>nformation.                                                                                                    | eath, or credit card.<br>01(c).                                                                                                    |
| 9. Is all or part of the claim se Nature of property Real estate. Motor vehicle Other. Describ Basis for perfectio Attach redacted co<br>financing statement Value of property: Amount of the cla Amount of the cla Amount necessary Fixed Fixed Variable                                                                           | cured? No<br>Yes. The claim is<br>If the claim is secured<br>410-A) with this Proof<br>we:<br>pies of documents, if any, that s<br>pies of documents, if any, that s<br>in that is secured:<br>im that is secured:<br>im that is unsecured:<br>y to cure any default as of the<br>Annual Interest Rate (when a                                                                   | s secured by a lien<br>by the debtor's pr<br>of Claim.<br>thow evidence of p<br>the lien has been<br>e date of the petit<br>case was filed)                                                 | i on property.<br>incipal residence, file a M<br>perfection of a security inte<br>filed or recorded.)<br>ion:                                                                                                    | lortgage Proof of Clair<br>erest (for example, a l<br>(The sum of th<br>amounts shou                                                                                    | m Attachment (Official Form<br>mortgage, lien, certificate of title,<br>he secured and unsecured<br>Juld match the amount in line 7.)                                    |
| 10. Is this claim based<br>on a lease?                                                                                                    | <ul> <li>No</li> <li>Yes. Amount neces</li> </ul>                                                                                                    | ssary to cure any                                                                                                    | default as of the date o                                                                                                    | f the petition. \$                                                                                                    |                                                                                                    |
| 11. Is this claim subject to a right of setoff?                                                                                                    | <ul><li>No</li><li>Yes. Identify the prop</li></ul>                                                                                                    | erty:                                                                                                    |                                                                                                    |                                                                                                    |                                                                                                    |
| 12. Is all or part of the claim e<br>under 11 U.S.C. § 507(a)?                                                                                                    | entitled to priority DNO                                                                                                    | eck all that apply:                                                                                                    |                                                                                                    | A                                                                                                    | Amount entitled to priority                                                                                                    |
| Documents: Attach red<br>Also attach redacted copie<br>summary may be added. Fr<br>Attachments:<br>• Necessary documentation c:<br>• Attachments to the Proof of<br>• Attachments to the Proof of<br>• Multiple attachments to the<br>• Do not upload a complete<br>efield (the electronically crea<br>allowed.<br>Note: You will b | lacted copies of any documents that<br>s of any documents that show perf<br>ederal Rule of Bankruptey Proceds<br>an be attached to the Proof of Clair<br>'Claim are required to be PDF file<br>'Claim are NOT to exceed 10.0 M<br>Proof of Claim are permitted.<br>d Proof of Claim form as an atta-<br>ited proof of claim form plus the pu-<br>nave the option to select files | at show that the debt<br>ection of any securit<br>rere (called "Bankrup<br>m after the informati<br>s.<br>b in size.<br>chment to this filin<br>roof of claim attacht<br>s to upload for th | exists, a lien secures the de<br>ty interest or any assignment<br>tocy Rule") 3001(c) and (d).<br>ion for the form is submitted<br>g. Attaching a completed Pred). If filing an Amended Pre-<br>tis claim once your click | bt, or both.<br>is or transfers of the deb<br>( <u>See instructions</u> , and t<br>).<br>Doof of Claim, will result<br>poof of Claim, the attach<br>c on the "Submit Cl | bt. In addition to the documents, a<br>the definition of "reducted".) in multiple versions of the form being<br>ment of the previously filed claim is laim" button below |
|                                                                                                    | Do you wish to at                                                                                                    | tach supportin                                                                                                    | g documentation? O                                                                                                    | Yes O No                                                                                                    |                                                                                                    |

- 11. Documents supporting the Proof of Claim may be attached and uploaded in PDF Format. Do Not upload a copy of Official Form B 410 (Proof of Claim). This fillable form will create the B 410 Form. If the answer is Yes to "Do you wish to attach supporting documentation," a screen will appear after submitting the claim to upload supporting documents.
- 12. In Part 3 (Sign Below): Provide information about the filer of the electronic proof of claim. Select the appropriate checkbox indicating the role of the filer. Enter the signature and title of the filer.

| Part 3: Sign Below                                                                                                    |                                                                                                    |  |  |  |  |  |  |
|----------------------------------------------------------------------------------------------------|----------------------------------------------------------------------------------------------------|--|--|--|--|--|--|
| The person completing<br>this proof of claim must<br>sign and date it. FRBP<br>9011(b).                                                                     | Check the appropriate box: (required)  I am the creditor.  I am the creditor's attorney or authorized agent                                                                                                    |  |  |  |  |  |  |
| If you file this claim<br>electronically, FRBP<br>5005(a)(2) authorizes<br>courts to establish local<br>rules specifying what a<br>signature is.            | <ul> <li>I am the trustee, or the debtor, or their authorized agent. Bankruptcy Rule 3004.</li> <li>I am a guarantor, surety, endorser, or other codebtor. Bankruptcy Rule 3005.</li> <li>I understand that an authorized signature on this Proof of Claim serves as an acknowledgment that when calculating the amount of the claim, the creditor gave the debtor credit for any payments received toward the debt.</li> </ul>                                                                                                    |  |  |  |  |  |  |
| A person who files a<br>fraudulent claim could<br>be fined up to \$500,000,<br>imprisoned for up to 5<br>years, or both. 18 U.S.C.<br>§§ 152, 157 and 3571. | I have examined the information in this Proof of Claim and have a reasonable belief that the information is true and correct.<br>I declare under penalty of perjury that the foregoing is true and correct.                                                                                                    |  |  |  |  |  |  |
|                                                                                                    | Print the name of the person who is completing and signing this claim: Signature* (required) Title Company Up tife the person the person the person if the person is for the person is the person is the person is for the person is the person is the person |  |  |  |  |  |  |
|                                                                                                    | Address Number and Street                                                                                                    |  |  |  |  |  |  |
|                                                                                                    | Contact Phone:                                                                                                    |  |  |  |  |  |  |
| Penalty ,                                                                                                    | for presenting fraudulent claim: Fine of up to \$500,000 or imprisonment for up to 5 years, or both.<br>18 U.S.C. §§ 152, 157, and 3571.<br>I'm not a robot<br>reCAPTCHA<br>Privacy - Terms<br>Submit Claim Clear Form ** Verify debtor name(s) prior to submitting claim to be filed.                                                                                                    |  |  |  |  |  |  |

After verifying all the information on the electronic Proof of Claim is correct, check the box for "I'm not a robot" and complete the reCAPTCHA verification.

### REMEMBER

• The filing of a proof of claim electronically on this court's website shall constitute the filer's approved signature and have the same force and effect as if the individual signed a paper copy of the document and the provisions of 18 U.S.C. §§ 152, 3571shall apply to such filing.

- The electronic filing of a proof of claim shall constitute entry of the proof of claim in the claims register maintained by the Clerk pursuant to Fed. R. Bankr. P. 5003.
- 13. Select the button for "Submit Claim."
- 14. The next screen will allow supporting documentation to be uploaded.
  - a. To upload supporting documentation, select the button "Choose File" to navigate to the location of the PDF file for the supporting documentation.
  - b. Once finding the appropriate file, select "Add Attachment." If multiple PDFs need to be filed for a Proof of Claim, select Add Attachment again to add more files.

| United States Bankruptcy Court District of Connecticut                 |
|------------------------------------------------------------------------|
| SUPPORTING DOCUMENTATION (files should be limited to 10.0 Mb in size.) |
| Choose File No file chosen                                             |
| Add Attachment File Proof of Claim                                     |

# 15. After review, select "File Proof of Claim." WARNING: There is no further opportunity to modify the Proof of Claim and selecting "File Proof of Claim" will file the Proof of Claim.

A screen will appear indicating your claim was successfully filed. The claim number will be displayed. Print this screen for your records.

You can view, print, and save a copy of the electronically filed Proof of Claim from this verification page. To access the Proof of Claim submitted, click on the hyperlink of the claim number. An ECF login and password is not required to view the Proof of Claim. However, to view any attachments, ECF will prompt for a login and password.

NOTE: If a required field is not completed, a message will appear indicating the missing, required field.

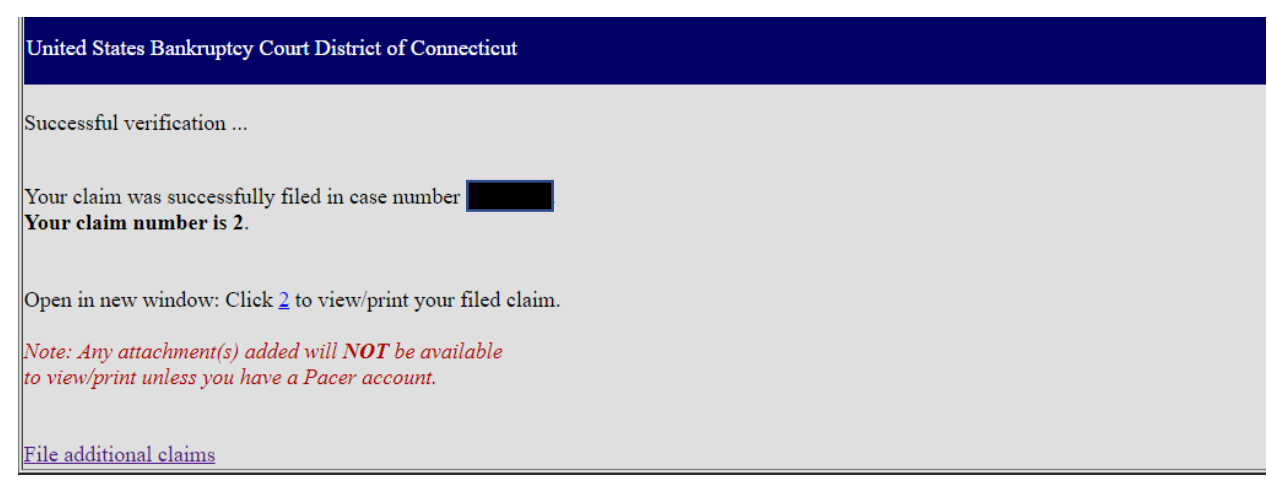

The following is an example of an electronically filed Proof of Claim Official Form B 410 using ePOC.

| Case 21-0000                                         | Claim 2       | Filed 11/20/23 | Desc Main Document | Page 1 of 3                                                    |       |
|------------------------------------------------------|---------------|----------------|--------------------|----------------------------------------------------------------|-------|
| Fill in this information to                          | o identify t  | he case:       |                    | FILED                                                          |       |
| Debtor 1 John Doe<br>Debtor 2 (Spouse, if<br>filing) |               |                |                    | U.S. Bankruptcy Court<br>District of Connecticut<br>11/20/2023 |       |
| United States Bankruptcy Cou<br>Case number: 21-0000 | rt District o | f Connecticut  |                    | Clerk's Office-pc, Clerk                                       |       |
| <u>Official Form 410</u><br>Proof of Claim           |               |                |                    |                                                                | 04/22 |

Read the instructions before filling out this form. This form is for making a claim for payment in a bankruptcy case. Do not use this form to make a request for payment of an administrative expense. Make such a request according to 11 U.S.C. § 503.

Filers must leave out or redact information that is entitled to privacy on this form or on any attached documents. Attach redacted copies of any documents that support the claim, such as promissory notes, purchase orders, invoices, itemized statements of running accounts, contracts, judgments, mortgages, and security agreements. Do not send original documents; they may be destroyed after scanning. If the documents are not available, explain in an attachment.

A person who files a fraudulent claim could be fined up to \$500,000, imprisoned for up to 5 years, or both. 18 U.S.C. §§ 152, 157, and 3571.

Fill in all the information about the claim as of the date the case was filed. That date is on the notice of bankruptcy (Form 309) that you received.

| Part 1: Identify the Clair                                                  | SAMPLE PROOF                                                                           | OF CLAIM                                                      |  |  |  |
|-----------------------------------------------------------------------------|----------------------------------------------------------------------------------------|---------------------------------------------------------------|--|--|--|
| 1.Who is the current                                                        | ABC Creditor                                                                           |                                                               |  |  |  |
|                                                                             | Name of the current creditor (the person or entity to be pa                            | id for this claim)                                            |  |  |  |
|                                                                             | Other names the creditor used with the debtor                                          |                                                               |  |  |  |
| 2.Has this claim been<br>acquired from<br>someone else?                     | <ul> <li>☑ No</li> <li>□ Yes. From whom?</li> </ul>                                    |                                                               |  |  |  |
| Where should notices<br>and payments to the                                 | Where should notices to the creditor be sent?                                          | Where should payments to the creditor be sent? (if different) |  |  |  |
| creditor be sent?                                                           | ABC Creditor                                                                           |                                                               |  |  |  |
| Federal Rule of                                                             | Name                                                                                   | Name                                                          |  |  |  |
| Bankruptcy Procedure<br>(FRBP) 2002(g)                                      | 123 Main Street<br>Anytown, CT 06000                                                   |                                                               |  |  |  |
|                                                                             | Contact phone 860-111-1111                                                             | Contact phone                                                 |  |  |  |
|                                                                             | Contact email <u>creditorabc@creditor.com</u>                                          | Contact email                                                 |  |  |  |
|                                                                             | Uniform claim identifier for electronic payments in chapter 13 (if you use one):       |                                                               |  |  |  |
| Does this claim amend<br>one already filed?                                 | <ul> <li>☑ No</li> <li>☑ Yes. Claim number on court claims registry (if kno</li> </ul> | wn) Filed on                                                  |  |  |  |
|                                                                             |                                                                                        | MM / DD / YYYY                                                |  |  |  |
| Do you know if anyone<br>else has filed a proof<br>of claim for this claim? | <ul> <li>Image: Image: Mo</li> <li>Image: Yes. Who made the earlier filing?</li> </ul> |                                                               |  |  |  |
| Official Form 410                                                           | Proof of Claim                                                                         | page 1                                                        |  |  |  |

| Part 2: Give Information                                       | 00<br>Abou                | Claim 2 Filed 1<br>It the Claim as of the                                                                                                    | 1/20/23<br>Date the C                        | Desc Main D<br>Case Was Filed                                              | ocument Page 2                                                | 2 of 3                                 |
|----------------------------------------------------------------|---------------------------|----------------------------------------------------------------------------------------------------|----------------------------------------------|----------------------------------------------------------------------------|---------------------------------------------------------------|----------------------------------------|
| 6.Do you have any<br>number you use to<br>identify the debtor? | □<br>⊻                    | No<br>Yes. Last 4 digits of the del                                                                                                    | btor's accoun                                | it or any number you us                                                    | e to identify the debtor:                                     | 1234                                   |
| 7.How much is the<br>claim?                                    | \$                        | 10000.00                                                                                                    | Does<br>Does                                 | this amount inclu                                                          | de interest or other ch                                       | arges?                                 |
|                                                                |                           |                                                                                                    | □ Ye<br>otl                                  | es. Attach statemen<br>her charges require                                 | t itemizing interest, fees<br>d by Bankruptcy Rule 3          | , expenses, or<br>001(c)(2)(A).        |
| 8.What is the basis of the claim?                              | Exa<br>dea<br>Ban<br>Limi | Examples: Goods sold, money loaned, lease, services performed, personal injury or wrongful death, or credit card. Attach redacted copies of any documents supporting the claim required by Bankruptcy Rule 3001(c).<br>Limit disclosing information that is entitled to privacy, such as healthcare information. |                                              |                                                                            |                                                               |                                        |
|                                                                |                           | money loaned                                                                                                    |                                              |                                                                            |                                                               |                                        |
| 9. Is all or part of the claim secured?                        |                           | Vo<br>Yes. The claim is secur<br>Nature of property:<br>□ Real estate. If th<br>Pro<br>□ Motor vehicle<br>□ Other. Describe:                                                                                                    | ed by a lier<br>le claim is s<br>of of Claim | n on property.<br>secured by the debt<br>Attachment (Officia               | or's principal residence<br>I Form 410-A) with this           | , file a Mortgage<br>; Proof of Claim. |
|                                                                |                           | Basis for perfection                                                                                                    | :                                            |                                                                            |                                                               |                                        |
|                                                                |                           | Attach redacted copie<br>interest (for example,<br>document that shows                                                                                                    | es of docun<br>a mortgag<br>the lien ha      | nents, if any, that sh<br>e, lien, certificate of<br>as been filed or reco | now evidence of perfect<br>title, financing stateme<br>rded.) | ion of a security<br>nt, or other      |
|                                                                |                           | Value of property:                                                                                                    |                                              | \$                                                                         |                                                               |                                        |
|                                                                |                           | Amount of the claim secured:                                                                                                    | ı that is                                    | \$                                                                         |                                                               |                                        |
|                                                                |                           | Amount of the claim<br>unsecured:                                                                                                    | ı that is                                    | \$                                                                         | (The sum<br>unsecured                                         | of the secured and amounts should      |
| SAI                                                            | MP                        | LE PROO                                                                                                    | F OF                                         |                                                                            | match the                                                     | amount in line 7.)                     |
|                                                                |                           | Amount necessary t date of the petition:                                                                                                    | to cure any                                  | y default as of the                                                        | \$                                                            |                                        |
|                                                                |                           | Annual Interest Rate                                                                                                    | e (when cas                                  | se was filed)                                                              | %                                                             |                                        |
|                                                                |                           | □ Fixed<br>□ Variable                                                                                                    |                                              |                                                                            |                                                               |                                        |
| 10.Is this claim based on a lease?                             |                           | No<br>Yes. Amount necess                                                                                                    | sary to cur                                  | re any default as o                                                        | f the date of the petitio                                     | on.\$                                  |
| 11.Is this claim subject to<br>a right of setoff?              |                           | No<br>Yes. Identify the prop                                                                                                    | erty:                                        |                                                                            |                                                               |                                        |
| Official Form 410                                              |                           |                                                                                                    | Proof of                                     | Claim                                                                      |                                                               | page 2                                 |

#### Case 21-00000 Claim 2 Filed 11/20/23 Desc Main Document Page 3 of 3

|                                                                                                    |                                                                                                    |                                                                                                    |                                                                                                    | <u> </u>                                                                    |  |  |
|----------------------------------------------------------------------------------------------------|----------------------------------------------------------------------------------------------------|----------------------------------------------------------------------------------------------------|----------------------------------------------------------------------------------------------------|-----------------------------------------------------------------------------|--|--|
| 12 Is all or part of the claim<br>entitled to priority under<br>11 U.S.C. § 507(a)?                                                                   | <b>⊻</b>                                                                                                    | No<br>Yes. Check all that ap                                                                                                    | oly:                                                                                                    | Amount entitled to priority                                                 |  |  |
| A claim may be partly<br>priority and partly<br>nonpriority. For example<br>in some categories, the<br>law limits the amount<br>entitled to priority. |                                                                                                    | Domestic support ob<br>under 11 U.S.C. § 50                                                                                        | ligations (including alimony and child support<br>)7(a)(1)(A) or (a)(1)(B).                                                           | ) \$                                                                        |  |  |
|                                                                                                    | <del>,</del>                                                                                                    | □ Up to \$3,350* of dep<br>property or services<br>U.S.C. § 507(a)(7).                                                             | osits toward purchase, lease, or rental of<br>for personal, family, or household use. 11                                              | \$                                                                          |  |  |
|                                                                                                    |                                                                                                    | Wages, salaries, or of<br>180 days before the<br>business ends, which                                                              | commissions (up to \$15,150*) earned within<br>bankruptcy petition is filed or the debtor's<br>bever is earlier 11 U.S.C. & 507(a)(4) | \$                                                                          |  |  |
|                                                                                                    |                                                                                                    | Taxes or penalties o<br>507(a)(8).                                                                                                 | wed to governmental units. 11 U.S.C. §                                                                                                | \$                                                                          |  |  |
|                                                                                                    |                                                                                                    | Contributions to an e                                                                                                    | \$                                                                                                    |                                                                             |  |  |
|                                                                                                    |                                                                                                    | Other. Specify subse                                                                                                    | ection of 11 U.S.C. § 507(a)(_) that applies                                                                                          | \$                                                                          |  |  |
|                                                                                                    |                                                                                                    | * Amounts are subject to adjustment on 4/01/25 and every 3 years after that for cases begun on or after the date<br>of adjustment. |                                                                                                    |                                                                             |  |  |
| Part 3: Sign Below                                                                                                    |                                                                                                    | SAMP                                                                                                    | LE PROOF OF CLA                                                                                                    | IM                                                                          |  |  |
| The person completing this proof of claim must                                                                                                    | Che                                                                                                    | eck the appropriate box:                                                                                                    |                                                                                                    |                                                                             |  |  |
| sign and date it. FRBP                                                                                                    | V                                                                                                    | I am the creditor.                                                                                                    |                                                                                                    |                                                                             |  |  |
| 9011(b).                                                                                                    |                                                                                                    | I am the creditor's attor                                                                                                    | ney or authorized agent.                                                                                                    |                                                                             |  |  |
| If you file this claim<br>electronically_ERBP                                                                                                    | □ I am the trustee, or the debtor, or their authorized agent. Bankruptcv Rule 3004                                                                                                    |                                                                                                    |                                                                                                    |                                                                             |  |  |
| 5005(a)(2) authorizes courts                                                                                                    | □ I am a guarantor, surety, endorser, or other codebtor. Bankruptcy Rule 3005.                                                                                                    |                                                                                                    |                                                                                                    |                                                                             |  |  |
| to establish local rules<br>specifying what a signature<br>is.                                                                                        | I understand that an authorized signature on this Proof of Claim serves as an acknowledgment that when calculating the amount of the claim, the creditor gave the debtor credit for any payments received toward the debt. |                                                                                                    |                                                                                                    |                                                                             |  |  |
| A person who files a fraudulent claim could be                                                                                                    | I have examined the information in this Proof of Claim and have a reasonable belief that the information is true                                                                                                    |                                                                                                    |                                                                                                    |                                                                             |  |  |
| fined up to \$500,000,<br>imprisoned for up to 5<br>years, or both.<br>18 U.S.C. §§ 152, 157 and<br>3571.                                             | I declare under penalty of perjury that the foregoing is true and correct.                                                                                                    |                                                                                                    |                                                                                                    |                                                                             |  |  |
|                                                                                                    | Executed on date 11/20/2023                                                                                                    |                                                                                                    |                                                                                                    |                                                                             |  |  |
|                                                                                                    |                                                                                                    | MM                                                                                                    | / DD / YYYY                                                                                                    |                                                                             |  |  |
|                                                                                                    | /s/ Jane Doe                                                                                                    |                                                                                                    |                                                                                                    |                                                                             |  |  |
|                                                                                                    | Sign                                                                                                    | ature                                                                                                    |                                                                                                    |                                                                             |  |  |
|                                                                                                    | Print the name of the person who is completing and signing this claim:                                                                                                    |                                                                                                    |                                                                                                    |                                                                             |  |  |
|                                                                                                    | Nar                                                                                                    | ne                                                                                                    | Jane Doe                                                                                                    |                                                                             |  |  |
|                                                                                                    |                                                                                                    |                                                                                                    | First name Middle name Last name                                                                                                    |                                                                             |  |  |
|                                                                                                    |                                                                                                    | Э                                                                                                    | President                                                                                                    |                                                                             |  |  |
|                                                                                                    |                                                                                                    | npany                                                                                                    | ABC Creditor                                                                                                    |                                                                             |  |  |
|                                                                                                    |                                                                                                    |                                                                                                    | Identify the corporate servicer as the company if t                                                                                   | Identify the corporate servicer as the company if the authorized agent is a |  |  |
|                                                                                                    |                                                                                                    | Iress                                                                                                    | 123 Main Street                                                                                                    |                                                                             |  |  |
|                                                                                                    |                                                                                                    |                                                                                                    | Number Street                                                                                                    |                                                                             |  |  |
|                                                                                                    |                                                                                                    |                                                                                                    | Anytown, CT 06000                                                                                                    |                                                                             |  |  |
|                                                                                                    |                                                                                                    |                                                                                                    | City State ZIP Code                                                                                                    |                                                                             |  |  |
|                                                                                                    | Cor                                                                                                    | ntact phone 860-111                                                                                                    | -1111 Email anywhere@cred                                                                                                    | litor.com                                                                   |  |  |

Official Form 410

Proof of Claim

## **Supplement a Proof of Claim**

#### Claims filed with a Claims and Noticing Agent may not be supplemented using ePOC.

Type of Supplements to a Proof of Claim:

- Supplement 1 Notice of Mortgage Payment Change
- Supplement 2 Notice of Postpetition Fees, Expenses, and Charge
- Response to Notice of Final Cure Payment
- Supplement to Proof of Claim

**Document Requirements:** 

- Documents are required to be PDF files.
- Documents are NOT to exceed 10.0 Mb in size.
- The Proof of Claim being supplemented should NOT be attached.
- A supplement and its certificate of service need to be attached as a single PDF.
- 1. On the "Electronic Filing of Proofs of Claim ePOC" screen, select "Supplement a Proof of Claim"

| PENALTY FOR FILING FRAUDULENT CLAIMS:                                                                                                    |  |  |  |  |  |  |
|----------------------------------------------------------------------------------------------------|--|--|--|--|--|--|
| The penalty for filing fraudulent claims may include a fine of up to \$500,000 or imprisonment for up to 5 years, or both. 18 U.S.C. §§ 152, 3571.                                                                                                    |  |  |  |  |  |  |
| IMPORTANT NOTICE OF REDACTION RESPONSIBILITY:                                                                                                    |  |  |  |  |  |  |
| All filers must redact: Social Security or taxpayer-identification numbers; dates of birth; names of minor children; and financial account<br>numbers, in compliance with Federal Rule of Bankruptcy Procedure 9037. This requirement applies to all documents, including<br>attachments. |  |  |  |  |  |  |
| FILE A PROOF OF CLAIM or AMEND A PROOF OF CLAIM                                                                                                    |  |  |  |  |  |  |
| SUPPLEMENT A PROOF OF CLAIM                                                                                                    |  |  |  |  |  |  |
| ePOC USER GUIDE                                                                                                    |  |  |  |  |  |  |
| FREQUENTLY ASKED QUESTIONS                                                                                                    |  |  |  |  |  |  |
|                                                                                                    |  |  |  |  |  |  |

2. On the following screen, select "Claim Supplement or Attachment."

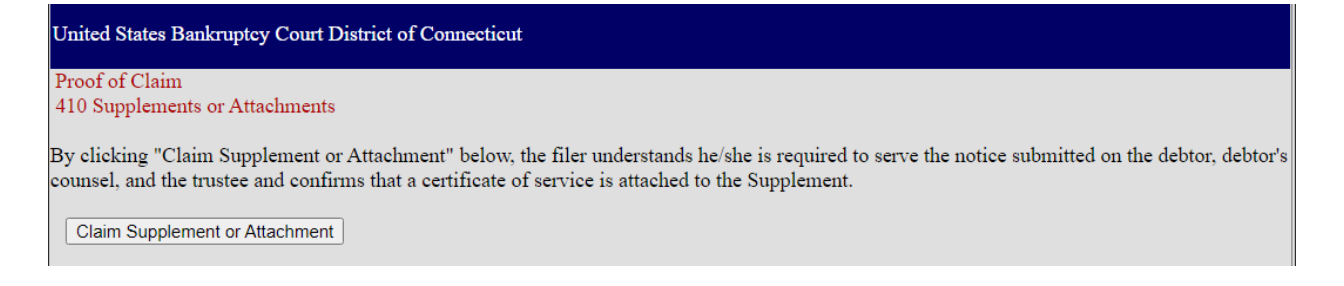

3. On the next screen, enter the case number and name of the creditor. Review the Redaction and Fraudulent Filing Warnings. After reviewing, check the box indicating "I understand that, if I file, I must comply with the redaction rules. I have read this notice."

| United States Bankruptcy Court District of Connecticut                                                                                                    |  |  |  |  |  |  |  |  |
|----------------------------------------------------------------------------------------------------|--|--|--|--|--|--|--|--|
| File Claim Supplement or Attachment                                                                                                    |  |  |  |  |  |  |  |  |
| Case Number Example: 14-00002                                                                                                    |  |  |  |  |  |  |  |  |
| Name of Creditor                                                                                                    |  |  |  |  |  |  |  |  |
| Filed by Creditor                                                                                                    |  |  |  |  |  |  |  |  |
| <b>IMPORTANT NOTICE OF REDACTION RESPONSIBILITY:</b> All filers must redact: Social Security or taxpayer-identification numbers; dates of birth; names of minor children; and financial account numbers, in compliance with Fed. R. Bankr. P. 9037. This requirement applies to all documents, including attachments. |  |  |  |  |  |  |  |  |
| <b>IMPORTANT WARNING:</b> A person who files a fraudulent claim could be fined up to \$500,000, imprisoned for up to 5 years, or both. 18 U.S.C. §§ 152, 157, and 3571.                                                                                                    |  |  |  |  |  |  |  |  |
| □ I understand that, if I file, I must comply with the redaction rules. I have read this notice.                                                                                                    |  |  |  |  |  |  |  |  |
| Next                                                                                                    |  |  |  |  |  |  |  |  |

4. If the name of the creditor matches a filed Proof of Claim, the next screen will list the available proofs of claim to supplement.

If no creditor name is provided, the next screen will provide a list of all available proofs of claim to supplement.

Make sure to verify the debtor name and case information in the next screen before supplementing a claim.

| United States Bankruptcy Court District of Connecticut                                                                                                    |                                                                          |                                                                              |  |  |  |  |  |
|----------------------------------------------------------------------------------------------------|--------------------------------------------------------------------------|------------------------------------------------------------------------------|--|--|--|--|--|
| Case Number<br>Debtor<br>Joint Debtor                                                                                                    |                                                                          |                                                                              |  |  |  |  |  |
| Select Claim to be Supplemented                                                                                                    |                                                                          |                                                                              |  |  |  |  |  |
| Creditor     ABC Creditor                                                                                                    | <u>10tal Claimed</u>                                                     | \$10000.00 11/20/2023                                                        |  |  |  |  |  |
| □ Check this box if your claim was fi<br>Otherwise, select the claim from the al                                                                                                    | ed with the a different agency INSTEA<br>ove list.                       | D of the Court AND your claim is NOT listed above.                           |  |  |  |  |  |
| Type of Supplement to be Filed (select                                                                                                    | one):                                                                    |                                                                              |  |  |  |  |  |
| <ul> <li>Supplement 1 - Notice of Mortgage</li> <li>Supplement 2 - Notice of Postpetiti</li> <li>Response to Notice of Final Cure P</li> <li>Supplement to Proof of Claim</li> </ul> | Payment Change<br>on Fees, Expenses, and Charge<br>ayment                |                                                                              |  |  |  |  |  |
| Documents:                                                                                                    |                                                                          |                                                                              |  |  |  |  |  |
| <ul> <li>Documents are required to be PDF</li> <li>Documents are NOT to exceed 10.</li> <li>The Proof of Claim being supplem single PDF.</li> </ul>                                  | files.<br>) Mb in size.<br>ented should NOT be attached. The <b>Supp</b> | <b>lement</b> and the <b>Certificate of Service</b> need to be attached as a |  |  |  |  |  |
| Select the Supplemental PDF (required)                                                                                                    | Choose File No file chosen                                               |                                                                              |  |  |  |  |  |
| <i>Penalty for making a false statement:</i> <b>Fin</b><br>18 U.S.C. §§ 152 and 3571.                                                                                                | e of up to \$500,000 or imprisonment fo                                  | or up to 5 years, or both.                                                   |  |  |  |  |  |
| I'm not a robot                                                                                                    | TCHA<br>Terms                                                            |                                                                              |  |  |  |  |  |
| Submit Supplement or Attachment                                                                                                    | Form ** Verify debtor name(s) prior to submitt                           | ting supplement.                                                             |  |  |  |  |  |

- 5. Select the correct proof of claim to supplement.
- 6. Select the Type of Supplement.
- 7. Upload the PDF Supplement.
- 8. Complete the reCAPTCHA verification.
- 9. Verify the Debtor Name and Case Number and select Submit Supplement or Attachment. WARNING: There is no further opportunity to modify the Supplement and the supplement will be filed after selecting "Submit Supplement or Attachment."

10. Upon successful submission, a confirmation screen will appear.

| United States Bankruptcy Court District of Connecticut                                                                                   |  |
|----------------------------------------------------------------------------------------------------|--|
| Successful verification                                                                                                    |  |
| The following Supplement of Claim has been filed<br>Case Name:<br>Case Number:<br>Docket Text: Supplement of Claim No. 2 (ABC Creditor). |  |
| File additional Supplements or Attachments                                                                                               |  |